# 湖北卫生人小程序 申报系统

——个人信息确认操作指引

因系统更新优化等原因,本文截图可能与实际界面有区别,在使用过程中请以系统界面为准。

#### 一、登录系统

进入微信小程序搜索"湖北卫生人才"以下简称综合服务 平台,选择进入系统

| 15:32 |                                                                 | ''II 🕹 🔲            |
|-------|-----------------------------------------------------------------|---------------------|
| ○ 湖北  | 卫生人才                                                            | 取消                  |
| 湖北卫生  | 三人才 - 小程序                                                       | 更多〉                 |
|       | 湖北卫生人才<br>湖北卫生人才主要承担全省卫生人力<br>发、人事档案代理、人才培训、医学<br><sup>医疗</sup> | ]资源开<br>单考试和<br>使用过 |

登录页面提供两种登录形式: 微信授权登录:通过微信授权直接登录 手机快捷登录:通过手机验证方式登录

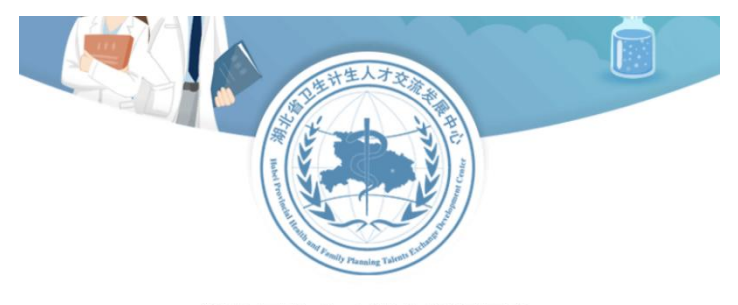

湖北卫生人才综合服务平台

微信授权登录

手机快捷登录

手机快捷登录输入手机号以及验证码

注意: 首次登录必须为微信授权登录

| 15:08 |        | <b>11</b> 4G 🔲 ' |
|-------|--------|------------------|
| <     | 登录     | ••• •            |
| 手机号   |        | 请输入手机号           |
| 验证码   | 请输入验证码 | 发送验证码            |
|       | 登录     |                  |

### 二、实名认证

### 2.1 进入平台

进入综合服务平台,提示用户进行实名认证,同时您也可以稍后认证。

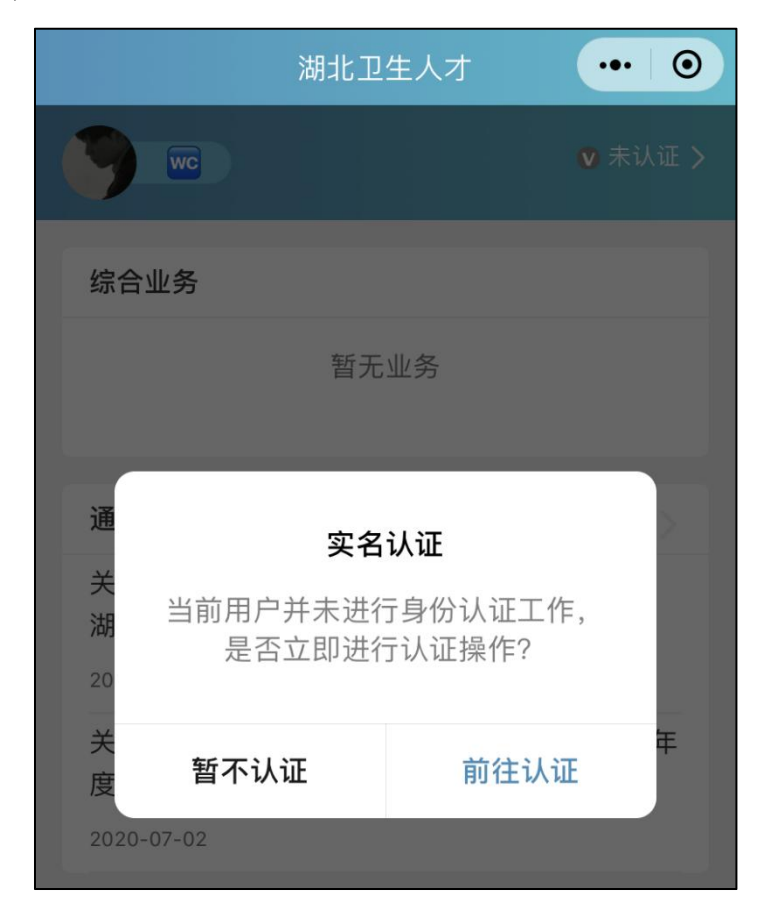

### 2.2 实名入口

### 首页的未认证通道

个人中心的实名认证菜单都可以进行实名认证操作。

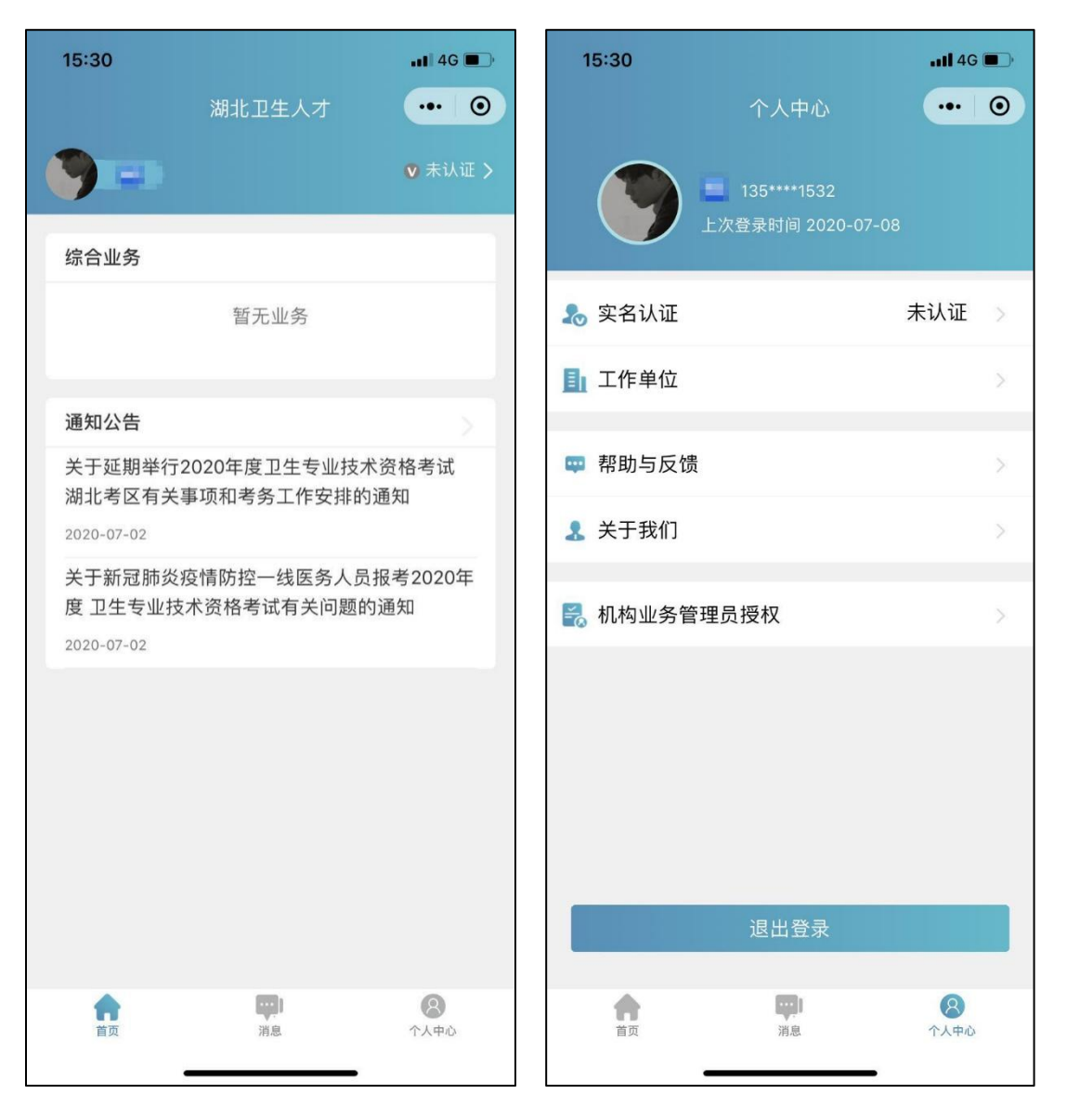

2.3 实名流程

2.3.1 身份证认证

身份证认证有两种途径系统自动核验(快捷无需等待), 人工审核(流程简单信息准确)。同时我们还支持其他证件 类型。

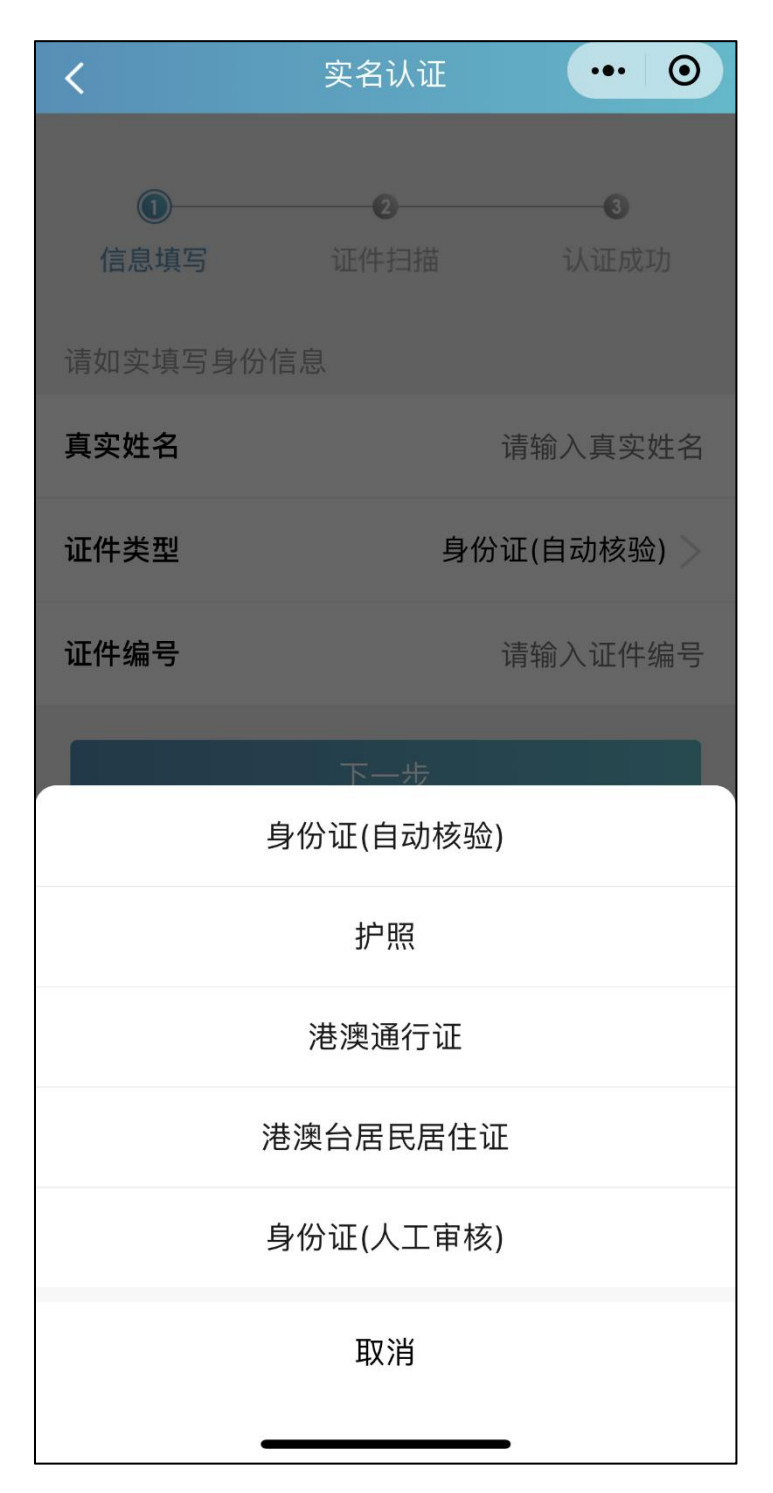

2.3.2 信息填写

填写准确真实的姓名加证件编号

| <                | 实名认证             | ••• •            |
|------------------|------------------|------------------|
| <b>①</b><br>信息填写 | <b>2</b><br>证件扫描 | <b>3</b><br>认证成功 |
| 请如实填写身份信         | 息                |                  |
| 真实姓名             |                  | 请输入真实姓名          |
| 证件类型             |                  | 身份证 >            |
| 证件编号             |                  | 请输入证件编号          |
|                  | 下一步              |                  |

2.3.3 证件扫描

选择身份证后需要进行证件扫描,请用户严格按照示例 进行操作,如果扫描次数过多我们会提示进行人工审核流程

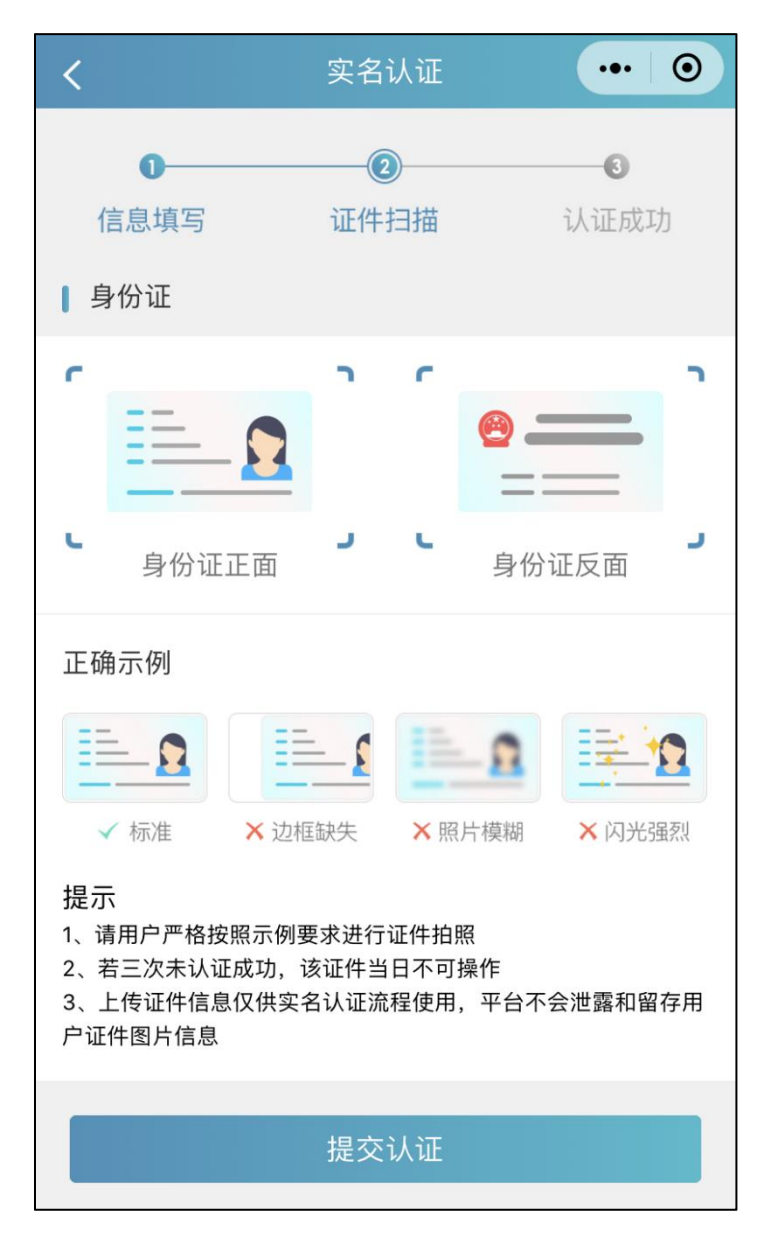

2.3.4 扫描轮廓

请将身份证置入轮廓中,拍照完成后还可以检验拍摄质 量是否重拍。

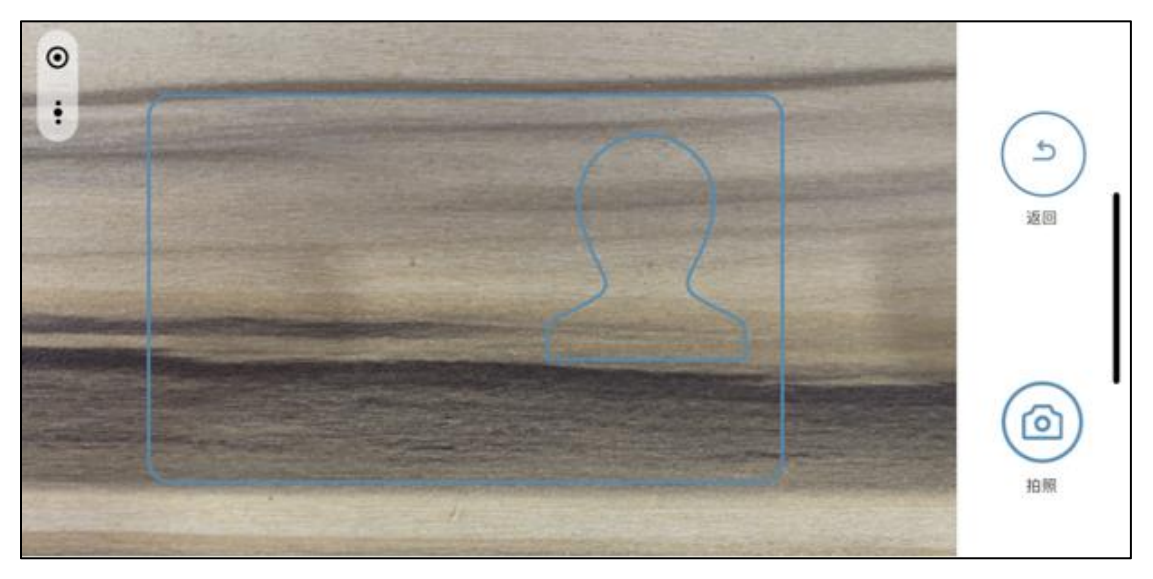

# 2.3.5 提交成功

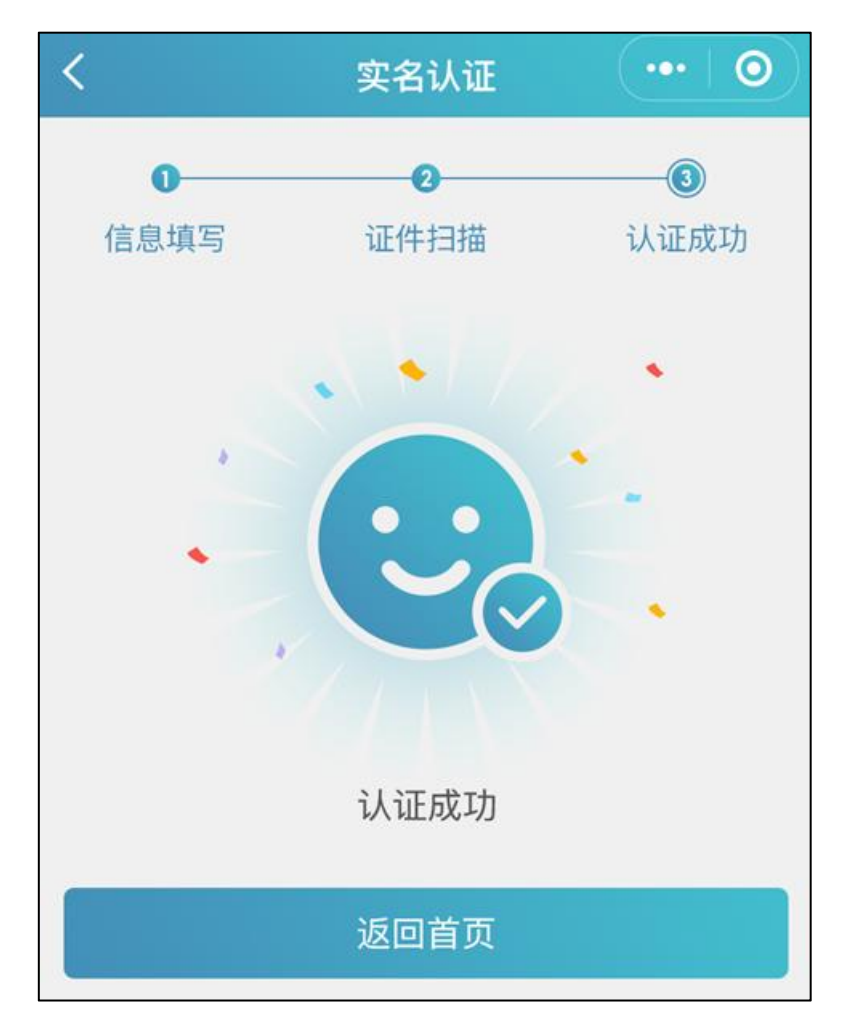

2.4 其他证件以及人工审核

## 2.4.1选择证件类型

| <        | 实名认证             | ••• •            |
|----------|------------------|------------------|
| ●        | <b>2</b><br>证件扫描 | <b>③</b><br>认证成功 |
| 请如实填写身份  | 信息               |                  |
| 真实姓名     |                  | 请输入真实姓名          |
| 证件类型     | 身份               | 证(自动核验) >        |
| 证件编号     |                  | 请输入证件编号          |
|          | 下一步              |                  |
|          | 身份证(自动核验)        | )                |
|          | 护照               |                  |
| 港澳通行证    |                  |                  |
| 港澳台居民居住证 |                  |                  |
| :        | 身份证(人工审核)        | )                |
|          | 取消               | -                |

### 2.4.2 上传证件照

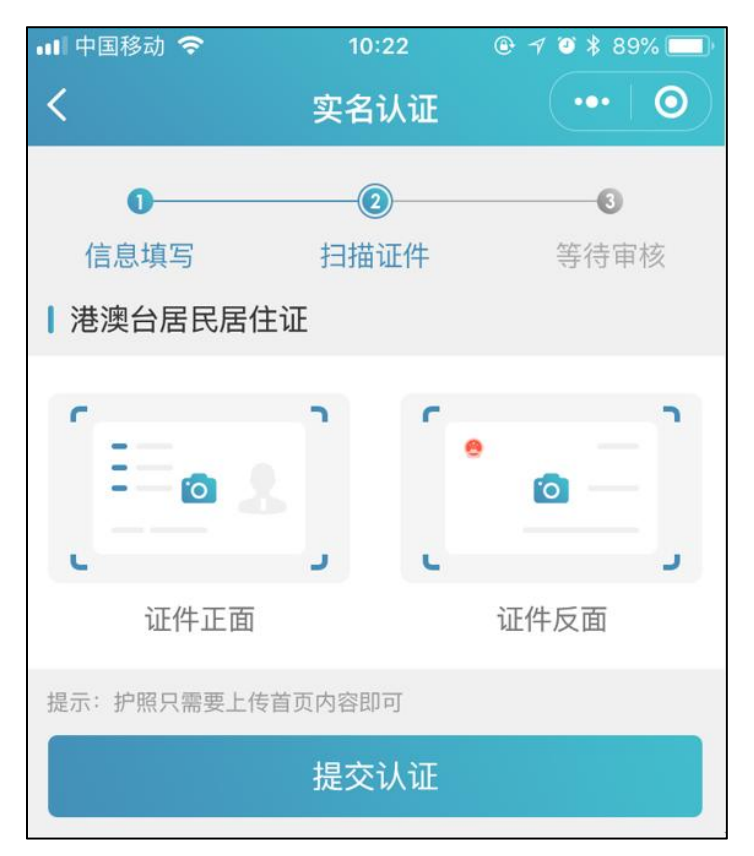

2.4.3 提交成功等待审核

提交成功后可以等待管理员审核通过之后即实名状态即会 由待认证变更为认证成功,同时也可以在个人中心实名认证 中撤回认证重新实名认证操作,走身份证扫描自动识别的流 程。

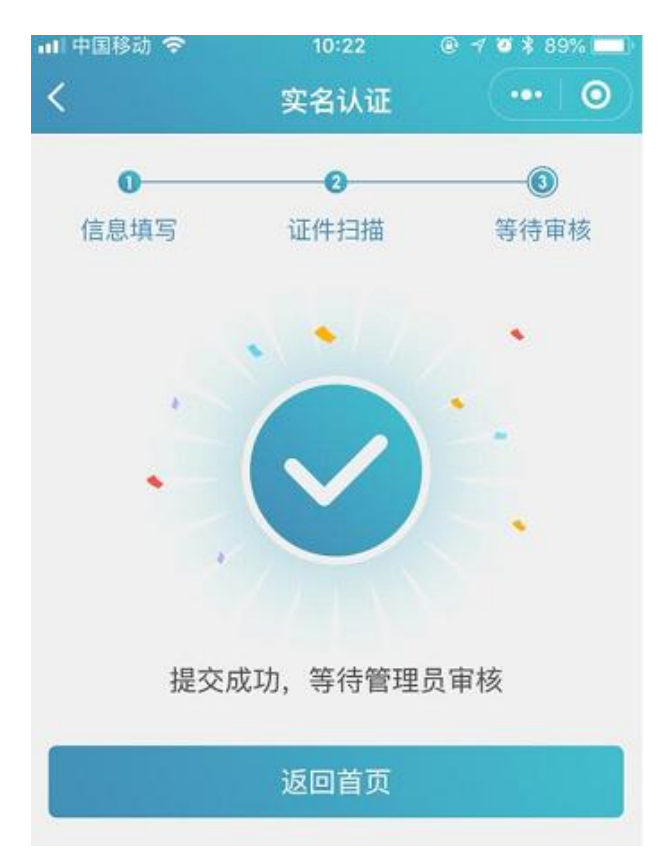

### 三、申报信息确认

3.1 业务选择

考生在湖北卫生人才小程序首页热门业务中选择申报信息确认业务点击图标进入。

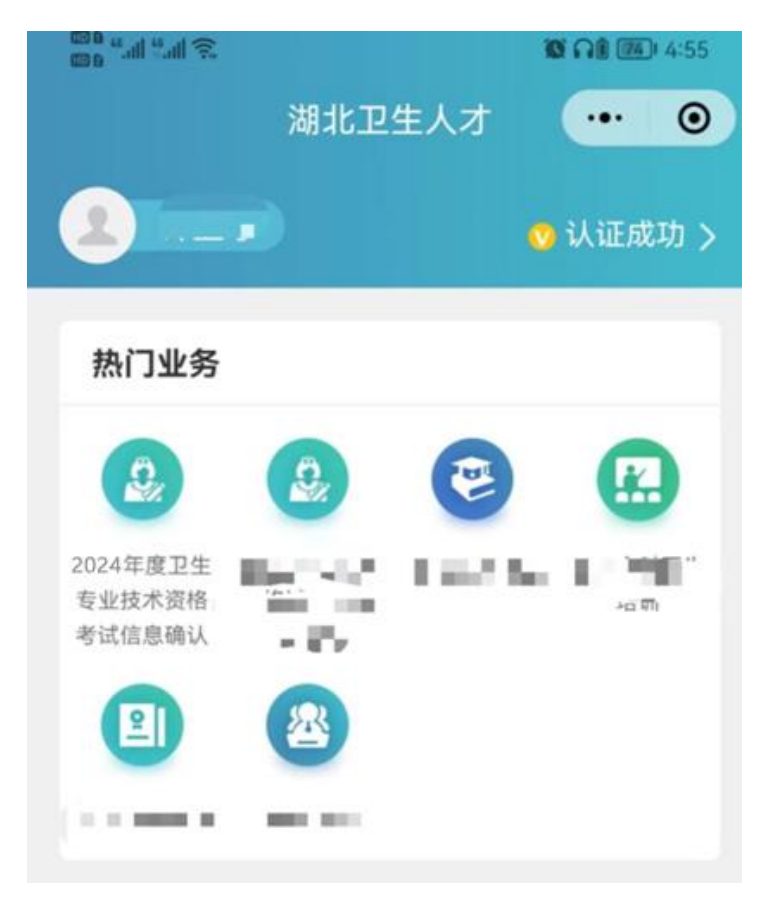

3.2 信息确认

3.2.1 信息为空

单位还未填写考生信息,考生信息为空时需要联系单位进行补充。

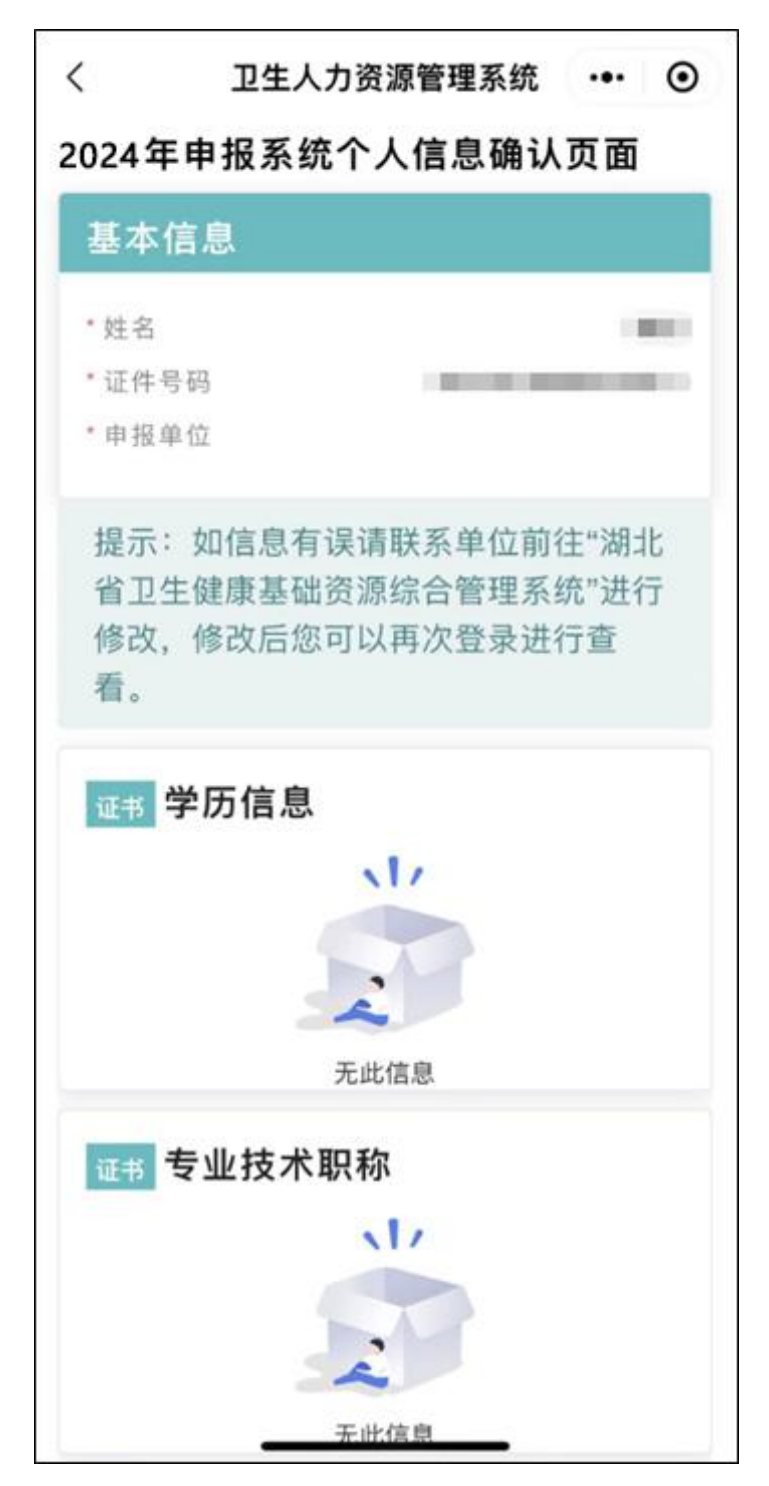

3.2.2 信息确认

单位填写考生信息后,考生登录信息确认页面可以核对自己的信息,如果信息无误则安全退出等待正式报名即可;

如信息有误请联系单位前往"湖北省卫生健康基础资源综合管理 系统"进行信息的修改和补充,单位完成修改后,考生再次登录页面 进行确认。

确认信息内容包括:基本信息、学历信息、专业技术职称、医师 资格证、医师执业证以及护士执业证信息(其中标红为必填项)。

| 基本信息                                    |                               |
|-----------------------------------------|-------------------------------|
| * 姓名                                    |                               |
| · 证件号码                                  | and instantion                |
| * 申报单位                                  | 10.00                         |
| 提示:如信息有误请联系<br>基础资源综合管理系统"说<br>次登录进行查看。 | 《单位前往"湖北省卫生健康<br>进行修改,修改后您可以再 |

#### 2024年申报系统个人信息确认页面

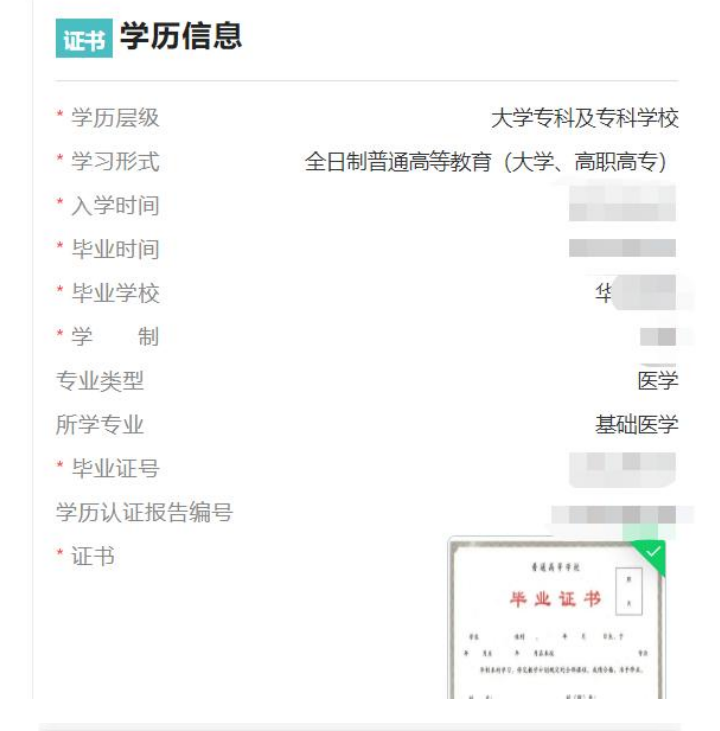

| 证书 专业技术职称 |             |
|-----------|-------------|
| * 资格系列    | 卫生技术人员 (医疗) |
| *资格级别     | 中级          |
| *专业       | 医学          |
| 取得方式      |             |
| * 取得途径    |             |
| *批准日期     |             |
| *证书编号     |             |
| * 是否为省线证  | 否           |
| * 是否基卫高   | 否           |
| * 聘任日期    |             |
| * 证书A面    | 未上传         |
| * 证书B面    | 未上传         |

| 证书 医师执业 | 证                    |
|---------|----------------------|
| * 执业级别  | 执业医师                 |
| * 执业类别  | 临床                   |
| * 发证日期  | 2022-11-01           |
| * 发证机关  | 武汉                   |
| * 执业地点  | 华中师范                 |
| 证书编码    | XC10+41420822000015  |
| * 执业范围  | 内科专业,外科专业,妇产科专业,儿科专业 |
| * 证书A面  | 未上传                  |
| *证书B面   | 未上传                  |
|         |                      |

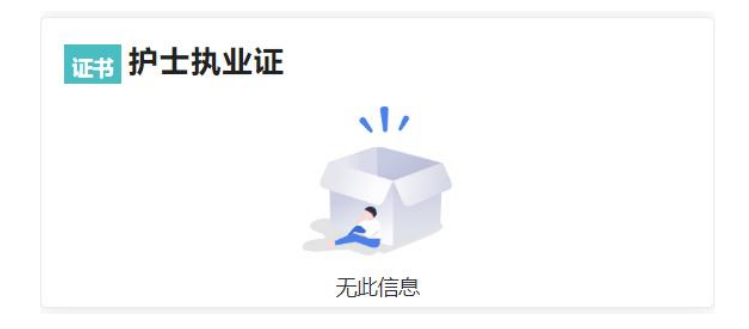